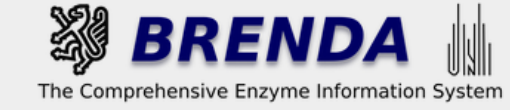

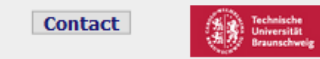

#### Contribute to BRENDA! Your enzyme data is important for BRENDA. Send us your paper, and we will do all the work to include your data into our database. More...

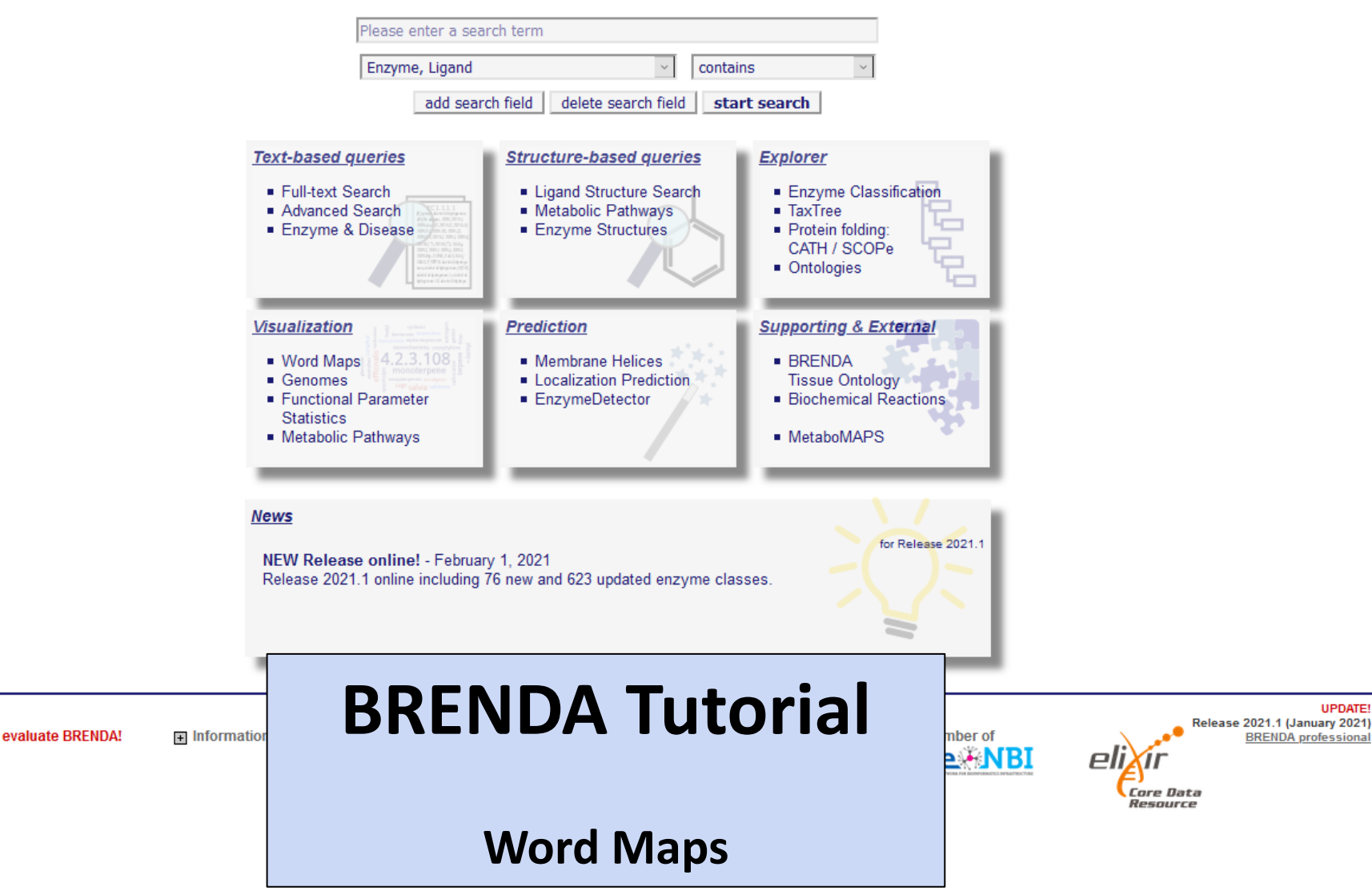

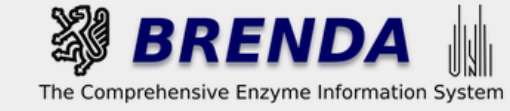

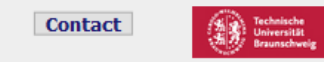

#### Contribute to BRENDA! Your enzyme data is important for BRENDA. Send us your paper, and we will do all the work to include your data into our database. More...

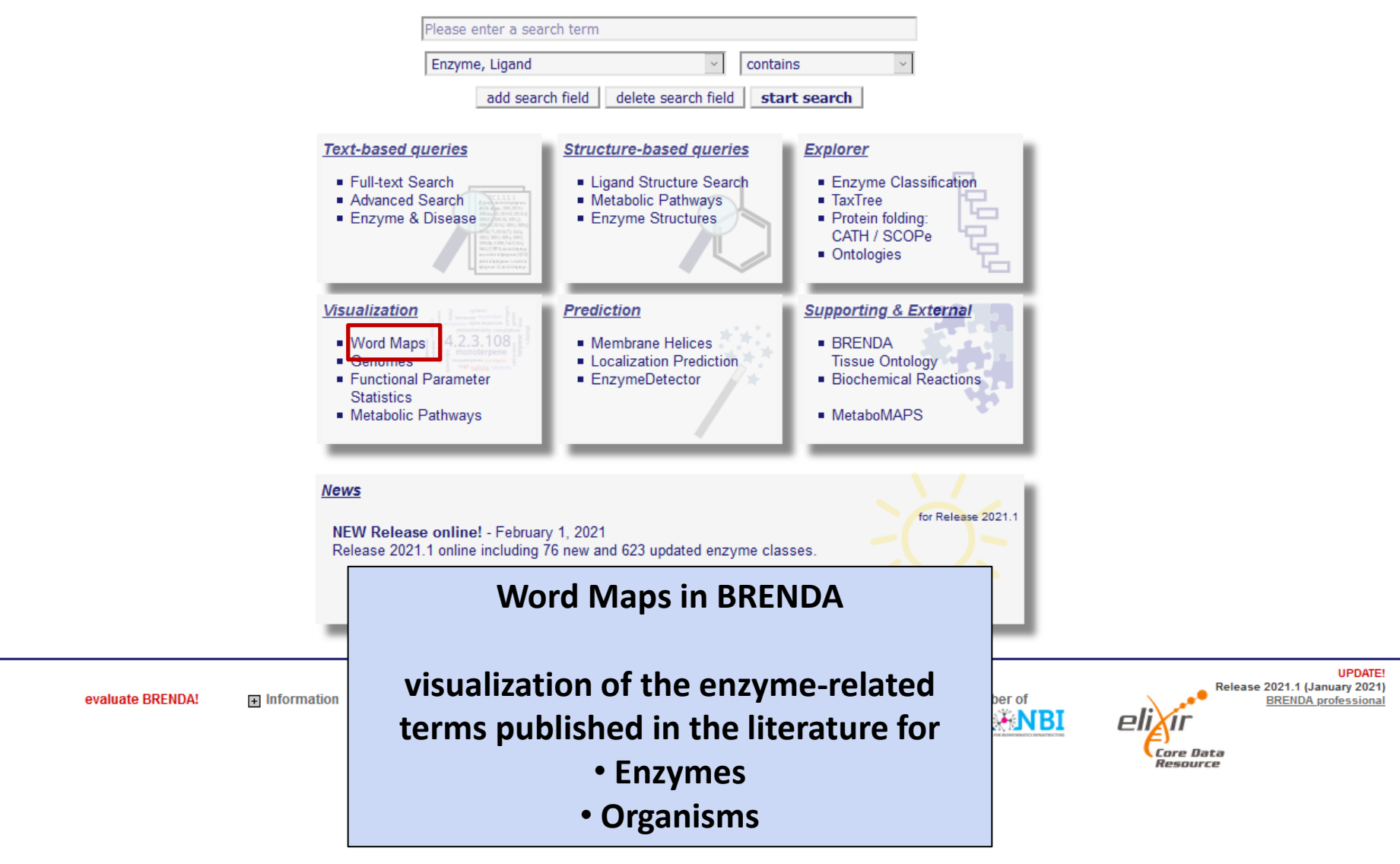

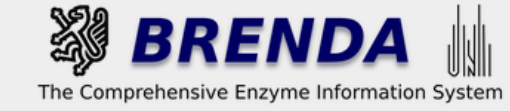

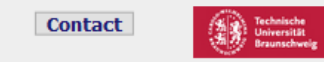

UPDATE!

#### Contribute to BRENDA! Your enzyme data is important for BRENDA. Send us your paper, and we will do all the work to include your data into our database. More...

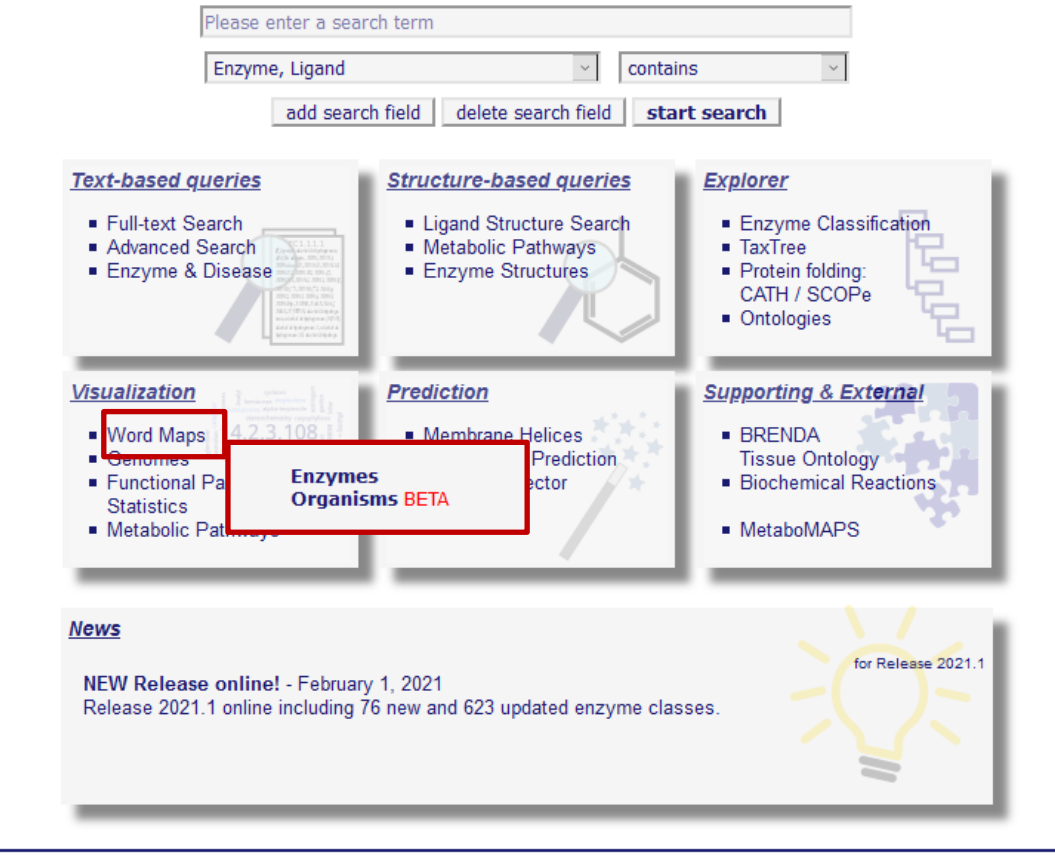

Use of this online version of BRENDA is free under the CC BY 4.0 license. See terms of use for full details.

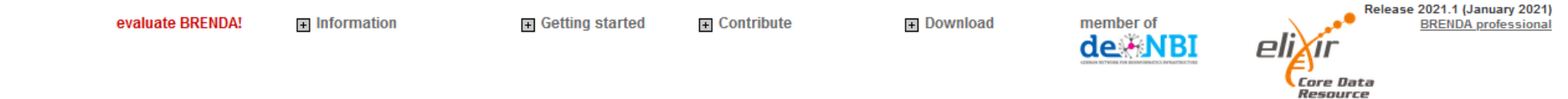

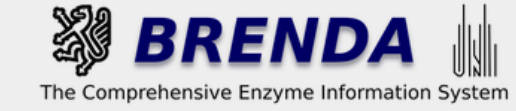

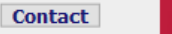

# Word Maps

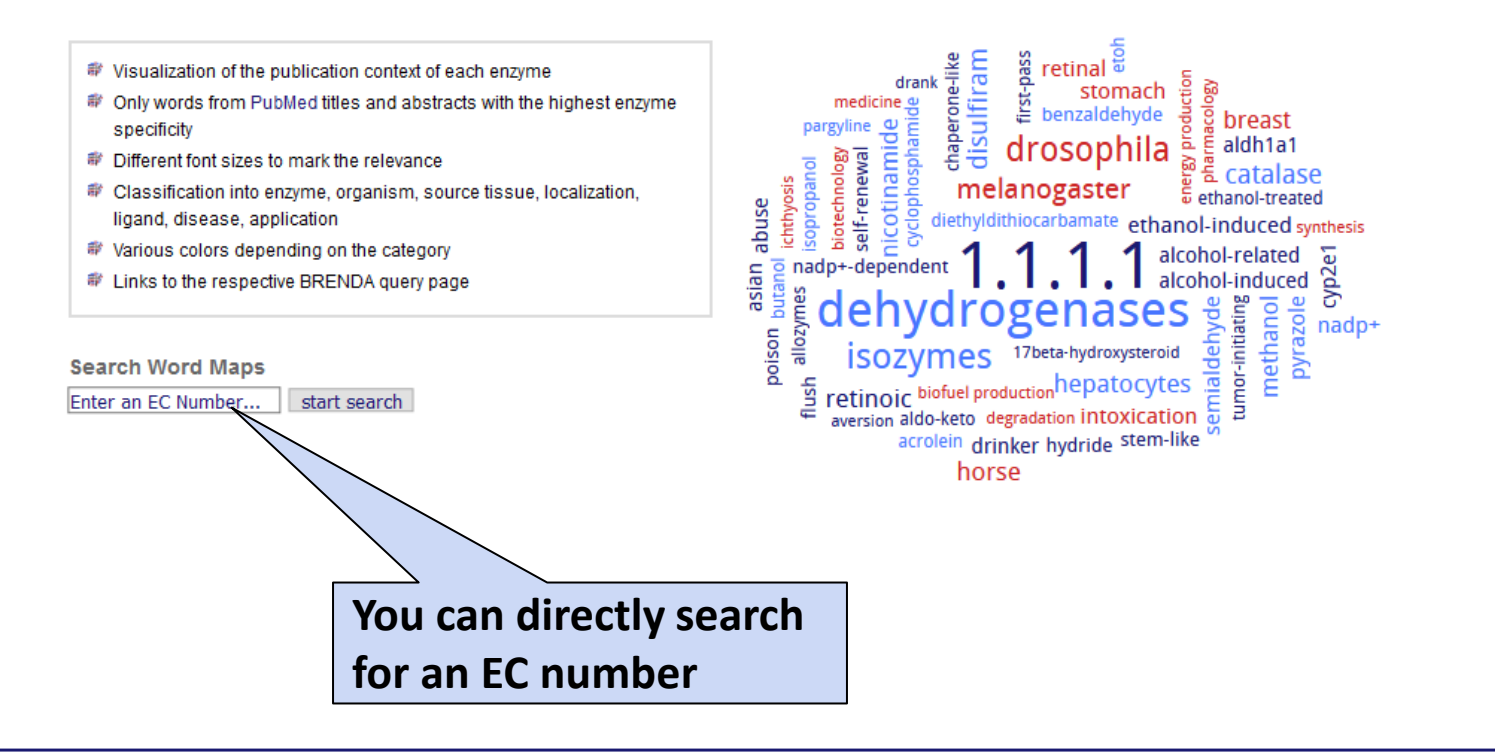

Use of this online version of BRENDA is free under the CC BY 4.0 license. See terms of use for full details.

evaluate BRENDA!

Information

 Getting started Contribute Download

member of

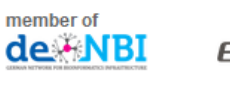

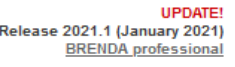

Core Data Resource

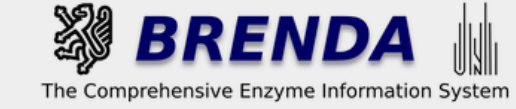

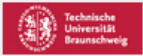

# Word Maps

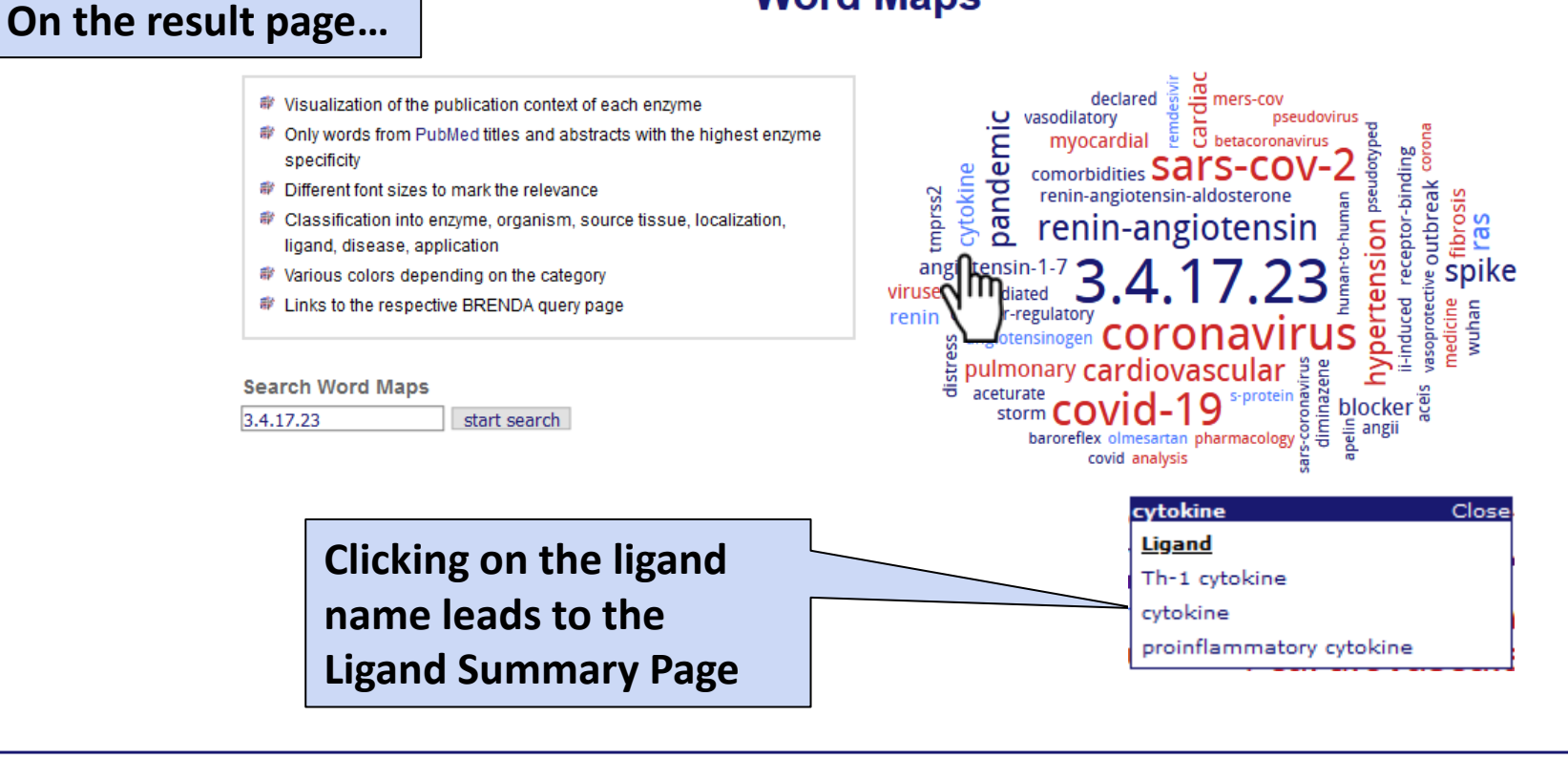

Use of this online version of BRENDA is free under the CC BY 4.0 license. See terms of use for full details.

+ Contribute

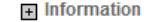

Getting started

Download

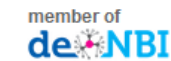

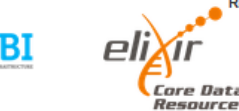

UPDATE! Release 2021.1 (January 2021) BRENDA professional

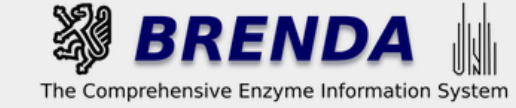

Contact

Resource

🔹 login 😨 history 🛒 all enzymes

### Word Maps

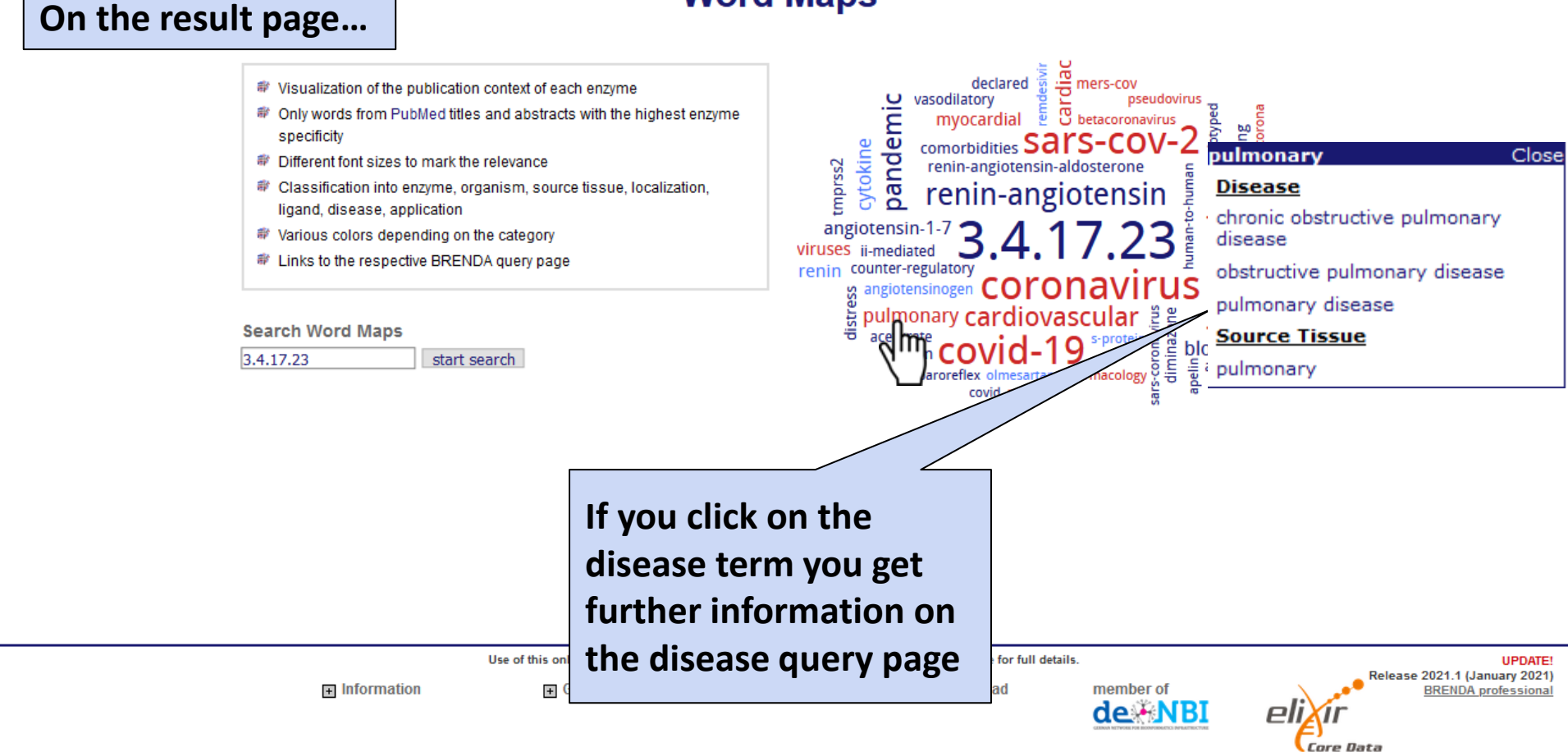

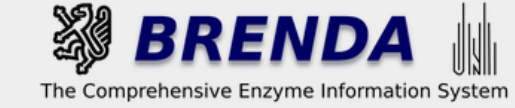

Core Data Resource

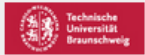

# Word Maps

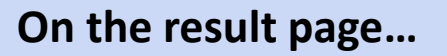

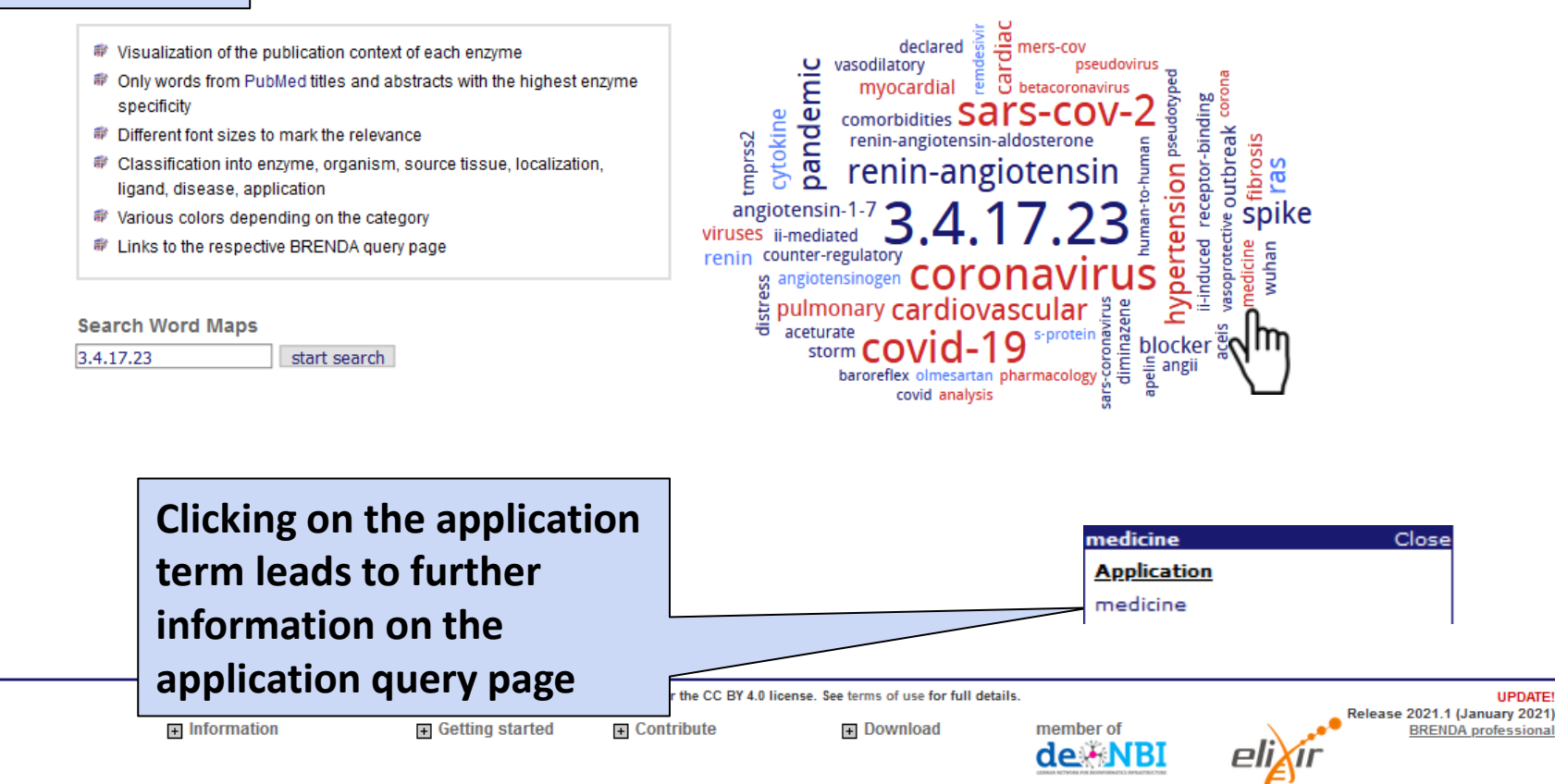

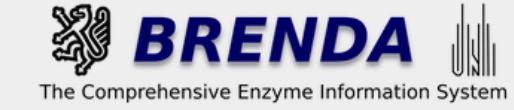

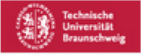

## Word Maps

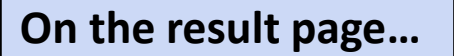

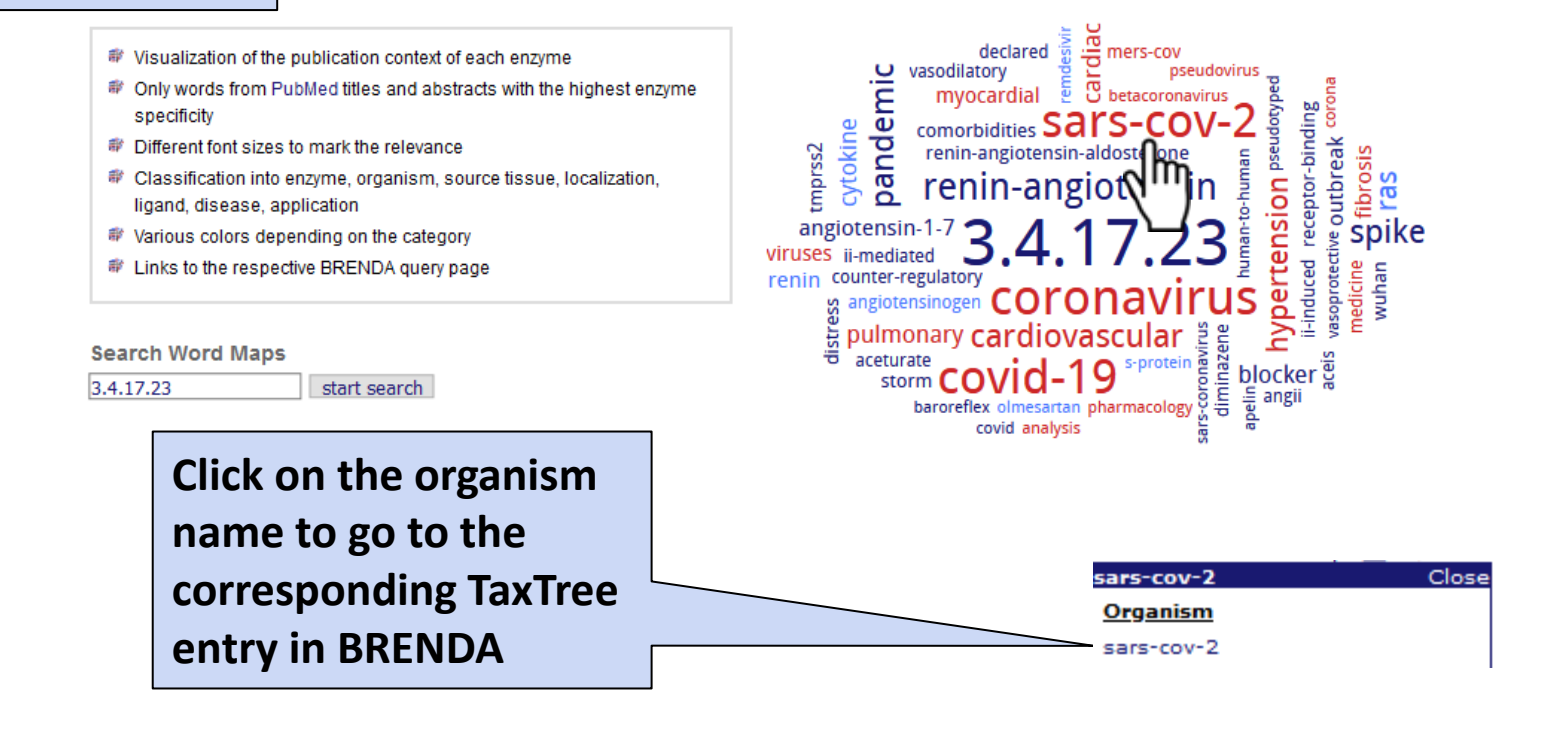

Use of this online version of BRENDA is free under the CC BY 4.0 license. See terms of use for full details.

+ Contribute

Information

Getting started

Download

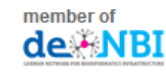

UPDATE! Release 2021.1 (January 2021) BRENDA professional

Core Data Resource

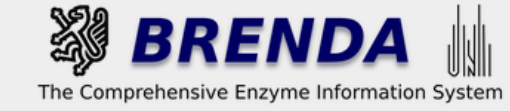

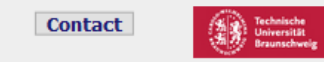

UPDATE!

#### Contribute to BRENDA! Your enzyme data is important for BRENDA. Send us your paper, and we will do all the work to include your data into our database. More...

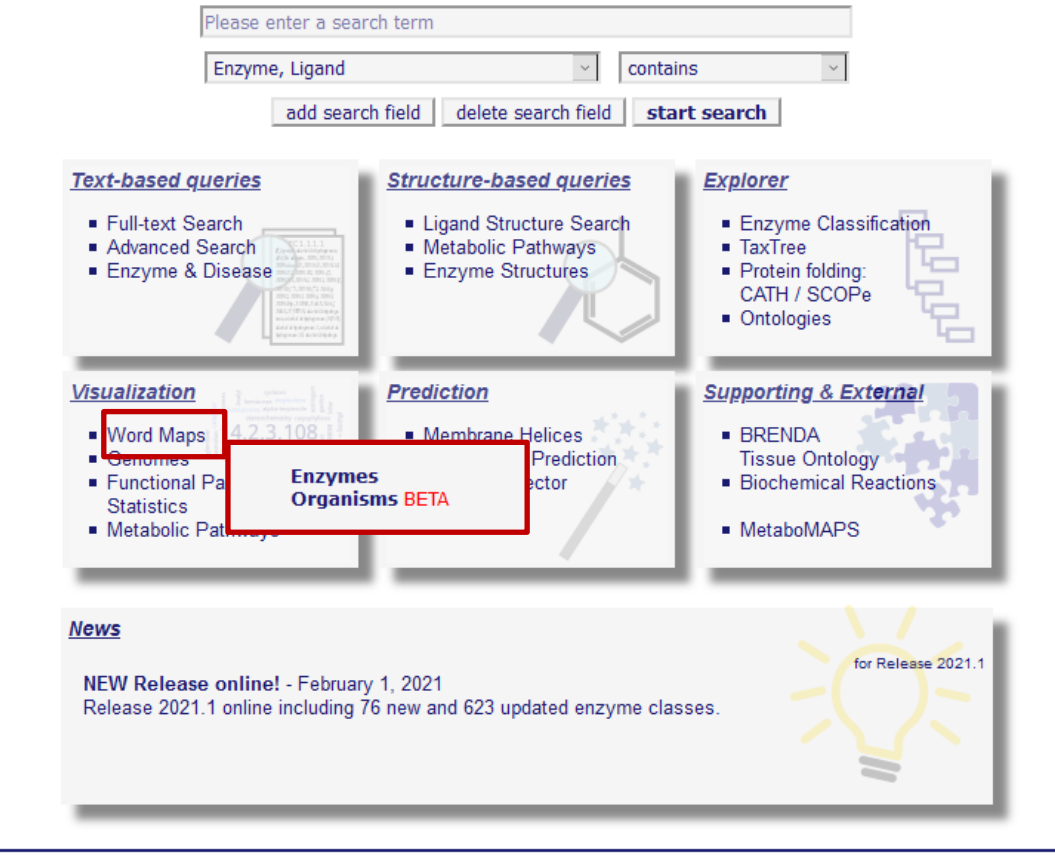

Use of this online version of BRENDA is free under the CC BY 4.0 license. See terms of use for full details.

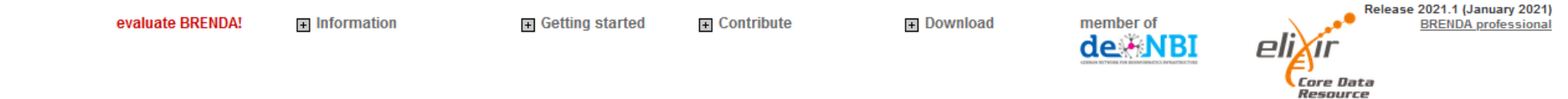

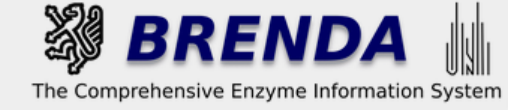

#### 🌒 login 📓 history 🗐 all enzymes

### **Taxonomic Word Maps**

- Visualization of the publication context of each organism
- Only words from PubMed titles and abstracts with the highest organism specificity
- Different font sizes to mark the relevance

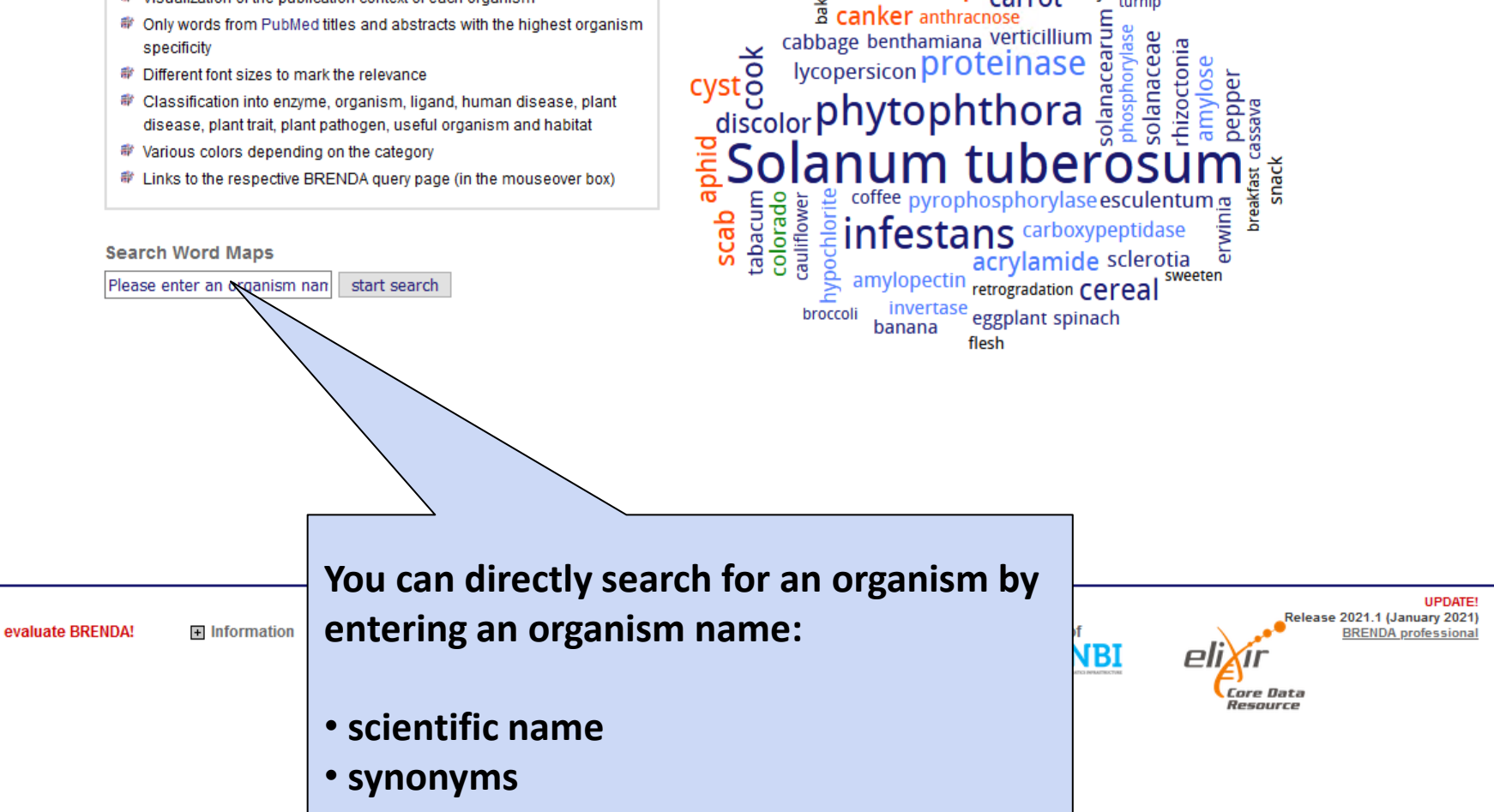

onion chip a canker anthracnose

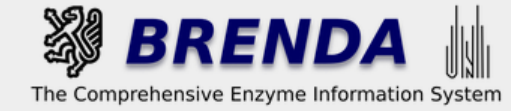

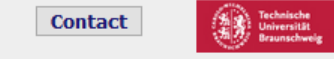

### On the result page...

# **Taxonomic Word Maps**

flesh plum E guava

SU expan

pea

rosaceae

amylovora

anana birch

allergen pomegranate

cherry watch <sub>b</sub>

apricot flavanols cashew

procyanidins

S

**leliciou** ripening

σ

anthocy

patulin

raspberry cranberry

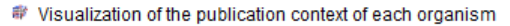

- Only words from PubMed titles and abstracts with the highest organism specificity
- Different font sizes to mark the relevance
- Classification into enzyme, organism, ligand, human disease, plant disease, plant trait, plant pathogen, useful organism and habitat
- Various colors depending on the category
- Links to the respective BRENDA query page (in the mouseover box)

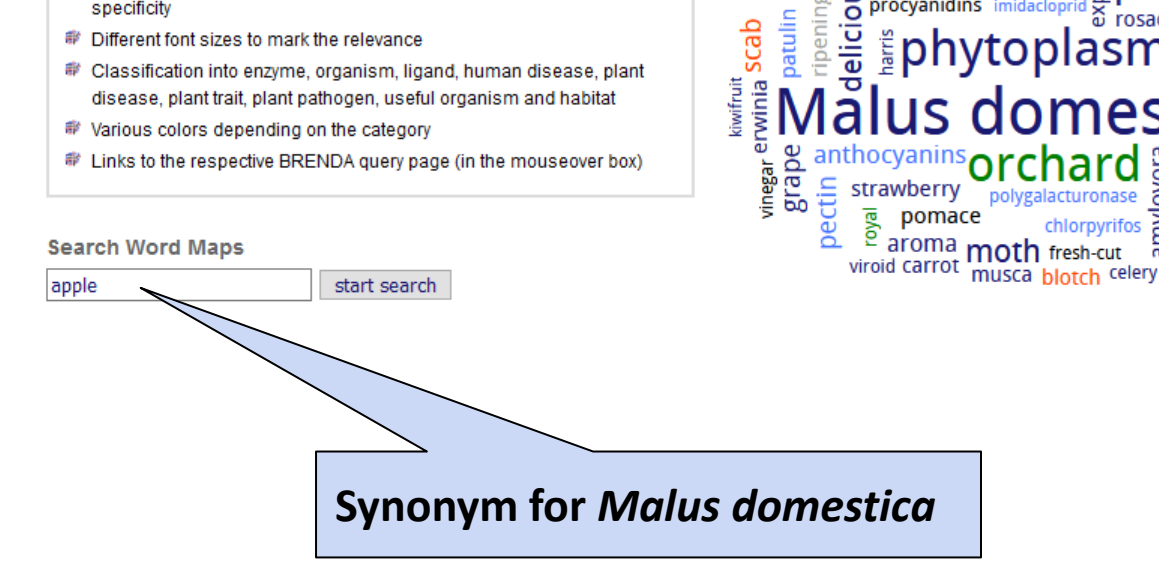

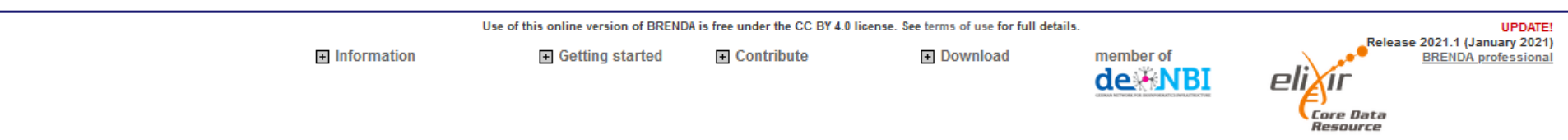

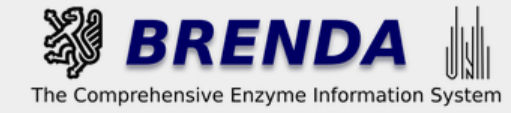

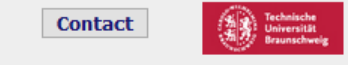

### On the result page...

# **Taxonomic Word Maps**

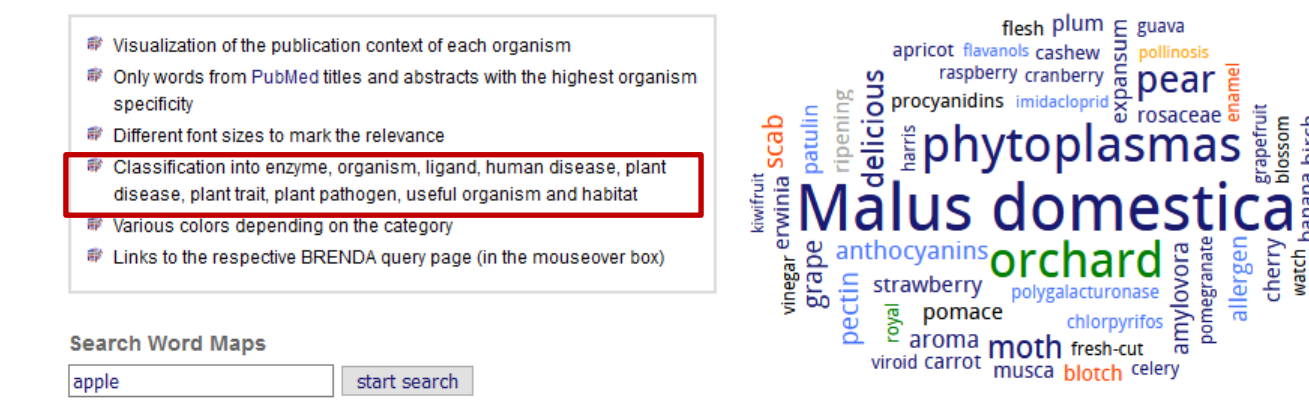

 The word map displays all published information linked to the searched organism:

 • enzyme

 • other organisms

 • ligands

 • human diseases

 • plant traits

 • plant pathogens

 • habitats

| go to        |  |
|--------------|--|
| HOME         |  |
| Classic view |  |

On the result page...

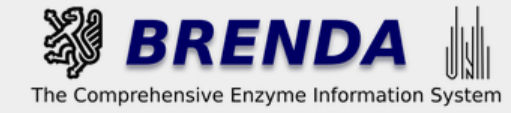

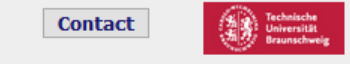

Resource

# Taxonomic Word Maps

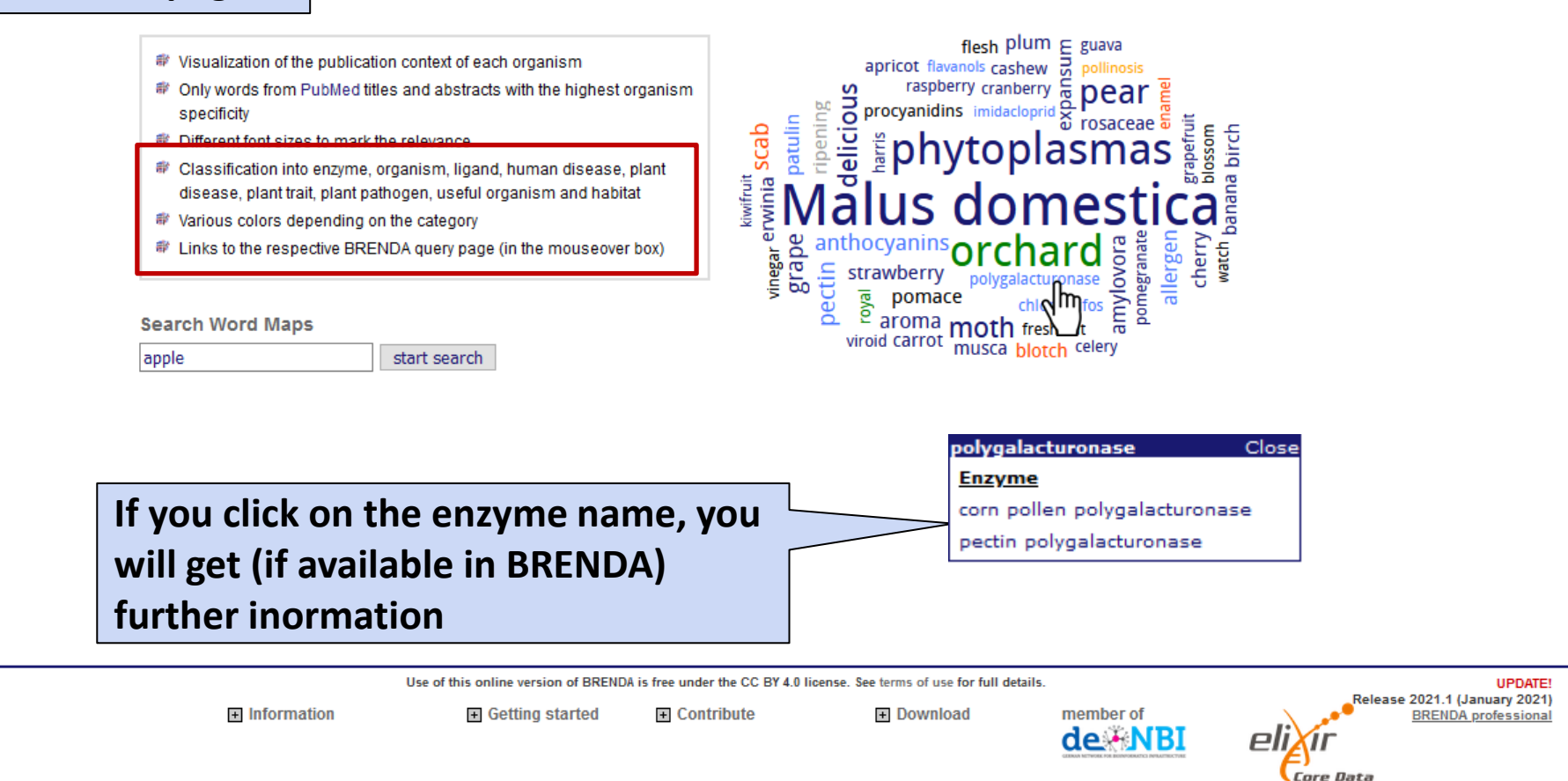

| go to        |  |
|--------------|--|
| HOME         |  |
| Classic view |  |

On the result page...

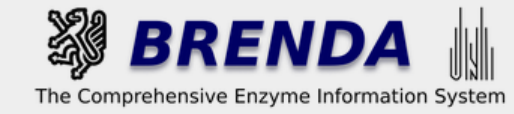

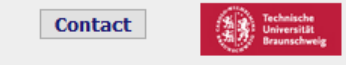

🏟 login 🔢 history 📃 all enzymes

# Taxonomic Word Maps

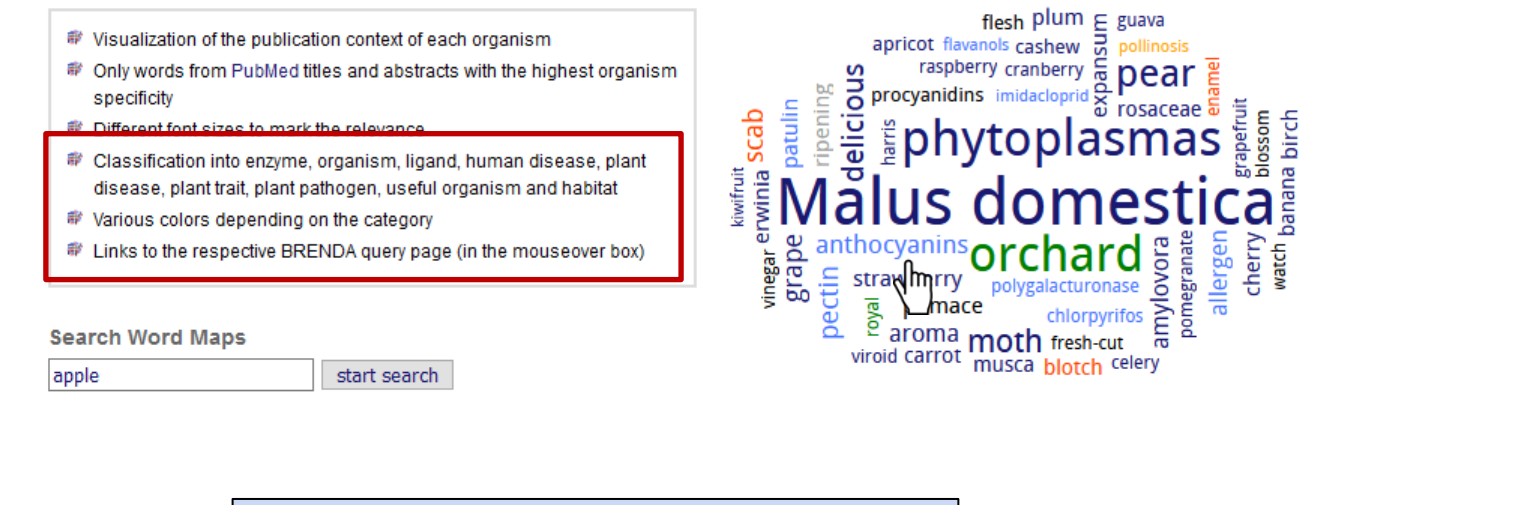

| By clicking on the ligand name you | anthocyanins Clos     | e |
|------------------------------------|-----------------------|---|
| will you be lead (if available) to | Ligand<br>anthocyanin |   |
| the Ligand Summary Page            | anthocyanins          |   |

|  | UPDATE!           |                   |                                                                                                    |         |                                                                               |
|--|-------------------|-------------------|----------------------------------------------------------------------------------------------------|---------|-------------------------------------------------------------------------------|
|  | Information     ■ | ■ Getting started | Contribute     Contribute     Contribute | dex NBI | Release 2021.1 (January 2021)<br>BRENDA professional<br>Core Data<br>Resource |

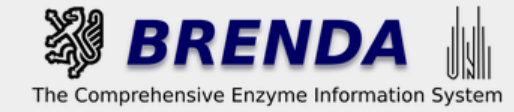

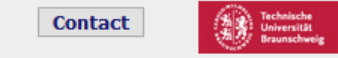

🎝 login history 📃 all enzymes

### **Taxonomic Word Maps**

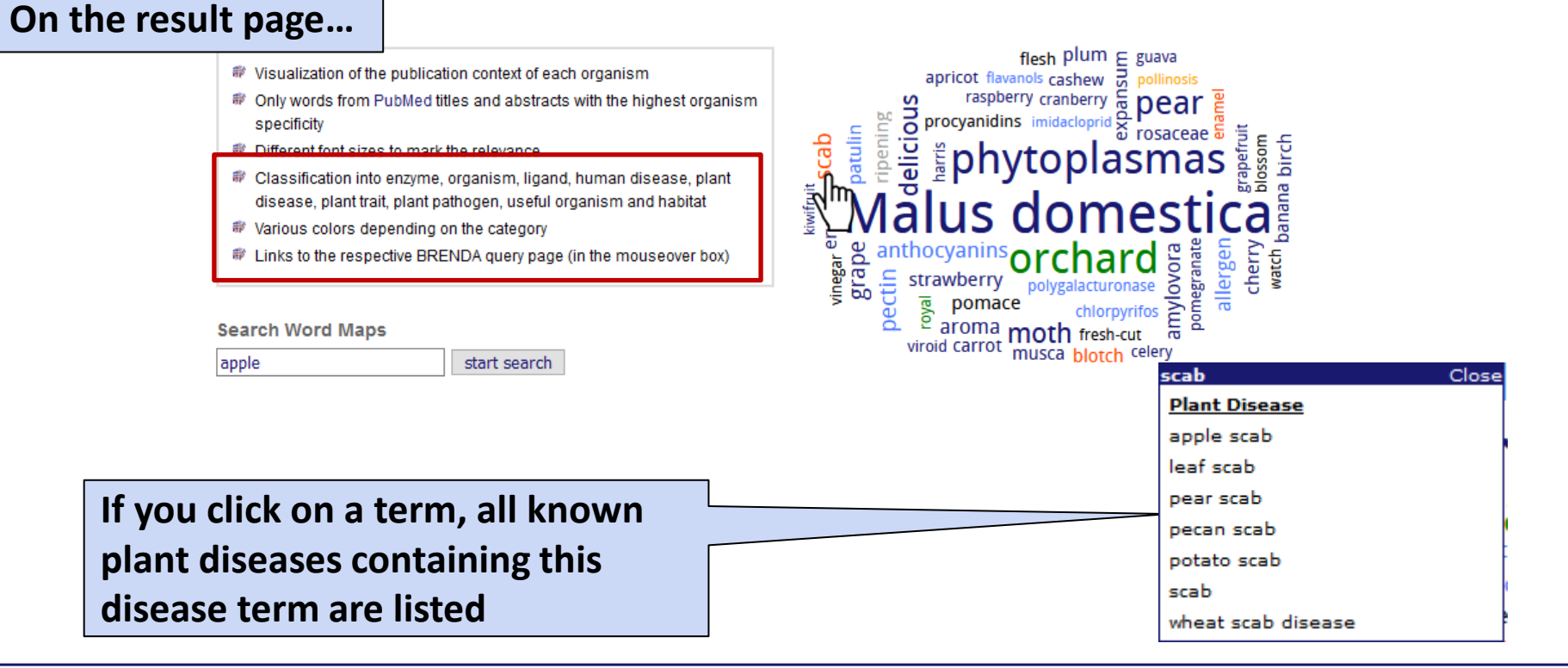

Use of this online version of BRENDA is free under the CC BY 4.0 license. See terms of use for full details.

Contribute

+ Information

Getting started

+ Download

member of

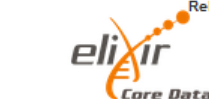

Resource

Release 2021.1 (January 2021) BRENDA professional

UPDATE!

| go to        |  |
|--------------|--|
| A HOME       |  |
| Classic view |  |

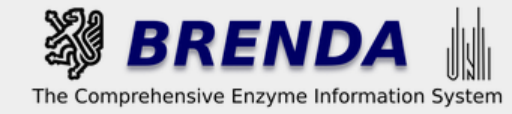

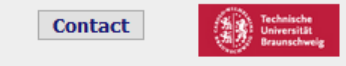

### **Taxonomic Word Maps**

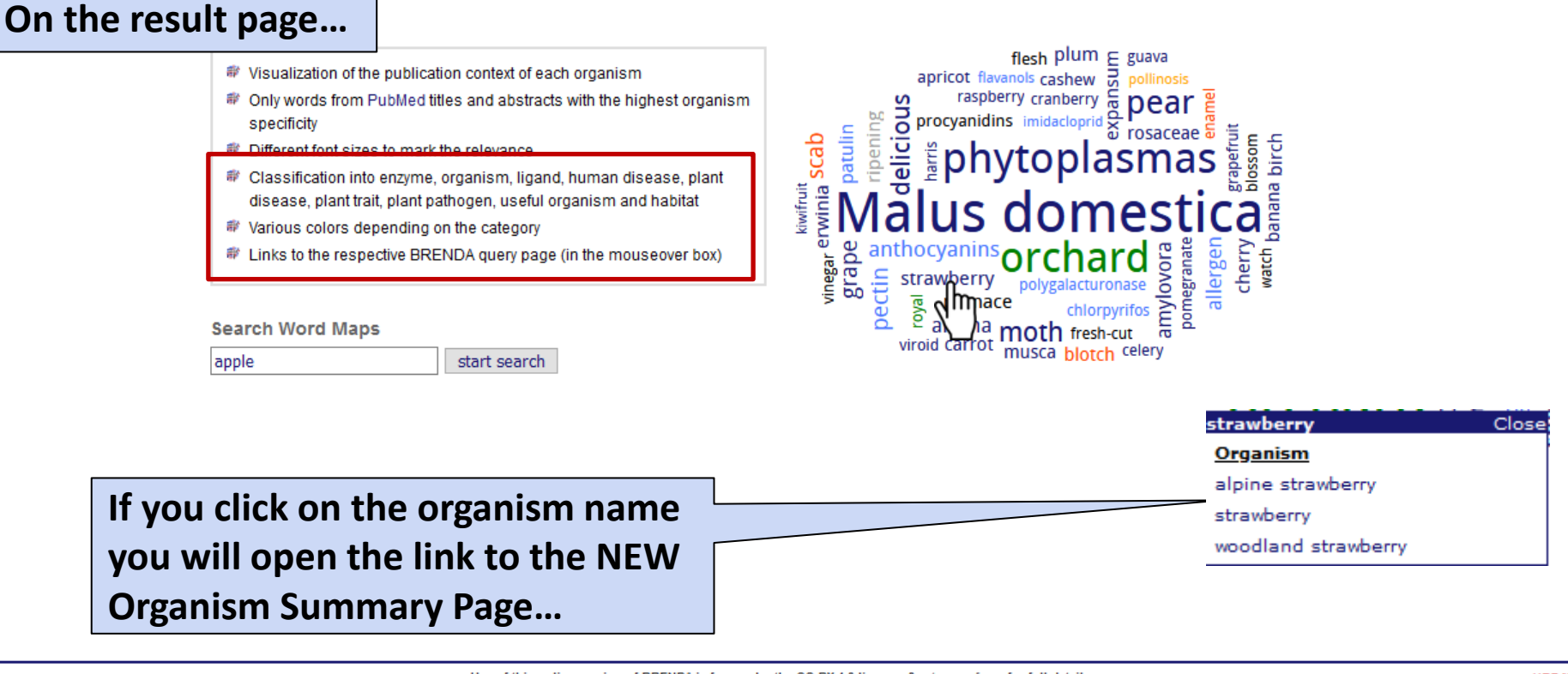

| U                 | UPDATE!                                                                                                    |                                                                                                    |          |                      |                                                      |
|-------------------|----------------------------------------------------------------------------------------------------|----------------------------------------------------------------------------------------------------|----------|----------------------|------------------------------------------------------|
| Information     ■ | Getting started     Getting started     Getting started     Started     Started | Contribute     Ontribute     Ontrib | Download | member of<br>dex NBI | Release 2021.1 (January 2021)<br>BRENDA professional |

BRENDA home

Organism related Information

Bibliography/Links/Disease

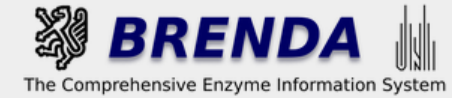

TaxTre

Contact

#### 🏟 login 🛛 🙀 history 🗐 all enzymes

👜 print visible entries print all entries Show full version of

### Information on Organism Fragaria x ananassa

#### Synonyms:

Fragaria ananassa; Fragaria chiloensis x Fragaria virginiana; Fragaria virginiana x Fragaria chiloensis; Fragaria x ananassa; Fragaria x ananassa (Weston) Duchesne ex Rozier; strawberry; Fragraria x ananassa;

|                                         | the organism ournmary i |
|-----------------------------------------|-------------------------|
| TaxTree of Organism Fragaria x ananassa |                         |
| Condensed Tree View                     |                         |
| L cellular organisms                    |                         |
| L Eukaryota 🖪 🕞 (superkingdom)          |                         |
| └ Viridiplantae III (→(kingdom)         |                         |
| L Streptophyta 🖪 🔾 (phylum)             |                         |
| L Streptophytins 🖪 (subphylum)          |                         |
| L Embryophyta 🖪 斗 (clade)               |                         |
| L Tracheophyta 🖪 🖓 (clade)              |                         |
| L Euphyllophyta 🗷 🖓 (dade)              |                         |
| L Spermatophyta 🖪 斗 (dade)              |                         |
| L Magnoliopsida 🖪 🖓 (class)             |                         |
| L Mesangiospermae 🖪 (dade)              |                         |
| L eudicotyledons 🖪 🔾 (clade)            |                         |
| L Gunneridae 🗷 🖓 (clade)                |                         |
| L Pentapetalae 🖪 (clade)                |                         |
| L rosids 🖪 🖓 (clade)                    |                         |
| L fabids 🖪 (clade)                      |                         |
| L Rosales 🖪 🕞 (order)                   |                         |
| L Rosaceae II (-(family)                |                         |
| L Rosoideae 🔳 🕞 (subfamily)             |                         |
| L Potentilleae 🖪 (tribe)                |                         |
| L Fragariinae 🔳 🔂 (subtribe)            |                         |
| L Fragaria 🖪 🖓 (genus)                  |                         |
| L Fragaria x ananassa 🗉 🔾 (s            | species)                |

# ...to get more detailed information on:

| COMME |
|-------|
| -     |
| -     |
| -     |
| -     |
|       |

△ top print hide 50 entries

- synonyms
- the classification in TaxTree
- all the enzymes of the organism in BRENDA
- source / tissue and localization entries
- further links to the NCBI Taxonomy, PubMed, and Genomes

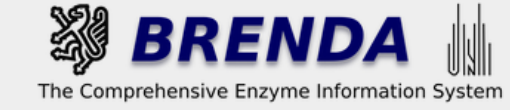

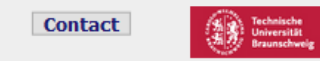

#### Contribute to BRENDA! Your enzyme data is important for BRENDA. Send us your paper, and we will do all the work to include your data into our database. More...

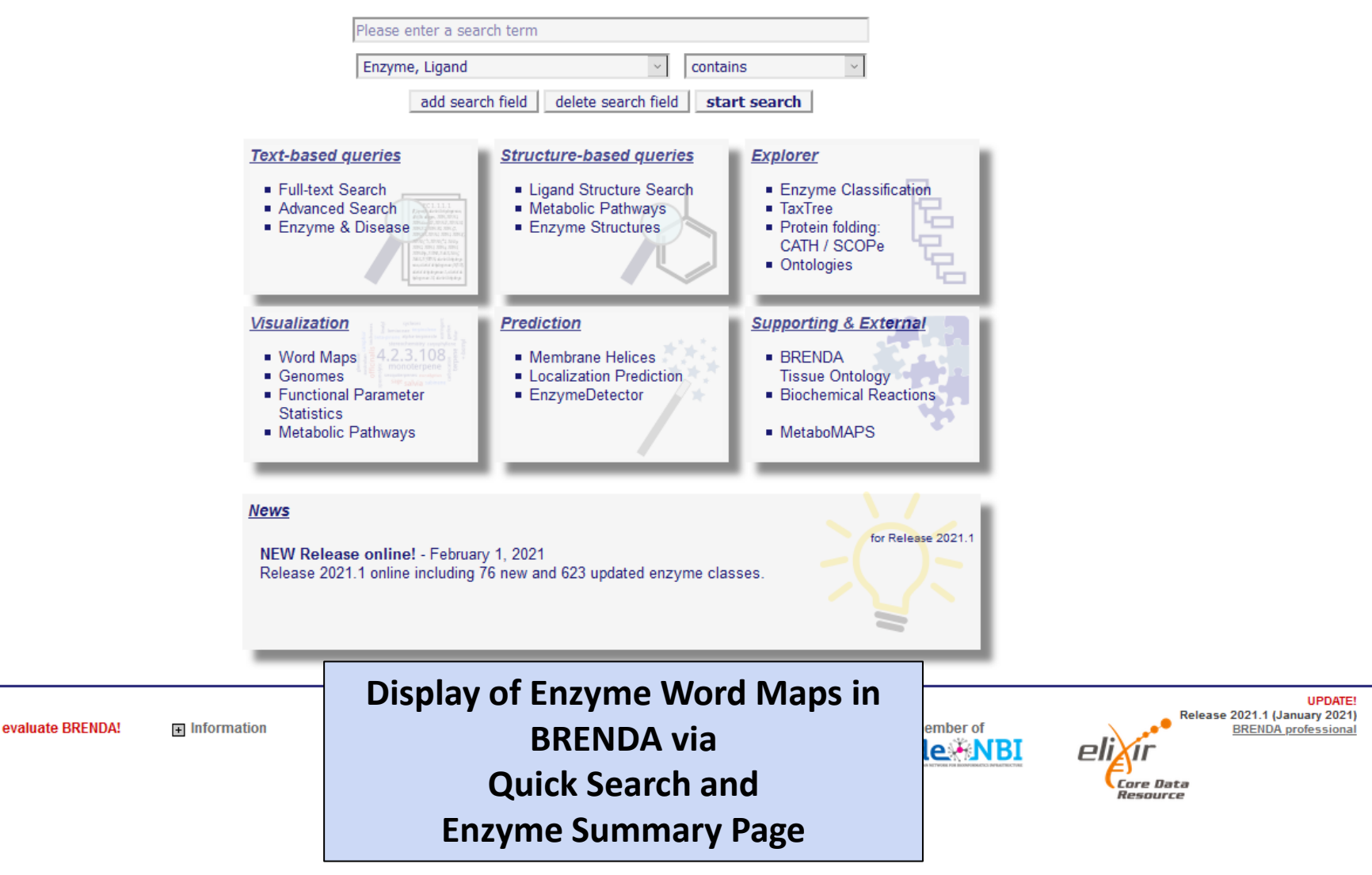

EC Ó

 $\sim$ 

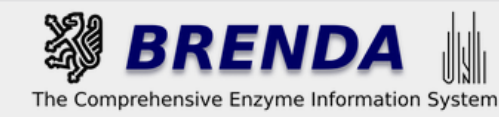

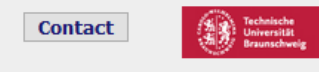

🌒 login 📓 history 📃 all enzymes

#### Refine search

### Search Enzyme Names (Synonyms)

### Search term: deoxyhypusine synthase

| download all results as CSV |                                         |                                                                                                    |                                          |  |  |  |
|-----------------------------|-----------------------------------------|----------------------------------------------------------------------------------------------------|------------------------------------------|--|--|--|
| EC Number 🔨                 | Recommended Name 🔨                      | Synonyms 🔨                                                                                                    | Commentary 🔨                             |  |  |  |
| ்ற் 1.1.1.249               | [protein elF-5A]-deoxyhypusine synthase | [protein elF-5A]-deoxyhypusine synthase                                                                                                    | deleted,<br>reinstated as EC<br>2.5.1.46 |  |  |  |
| ≇r⊚ 🛱 1.14.99.29            | deoxyhypusine monooxygenase             | deoxyhypusine synthase/hydroxylase                                                                                                    | -                                        |  |  |  |
| #☆ @ 2.5.1.46               | deoxyhypusine synthase                  | deoxyhypusine synthase, deoxyhypusine synthase (Caulobacter crescentus gene CC0359),<br>deoxyhypusine synthase (Halobacterium strain NRC-1 gene dhs), deoxyhypusine synthase (human clone<br>30649 gene DHPS subunit reduced), deoxyhypusine synthase (Nicotiana tabacum gene DHS1),<br>deoxyhypusine synthase (Senecio vernalis gene DHS1) | -                                        |  |  |  |

download as CSV download all results as CSV

| Use of<br>€ Information | this online version of BRENDA i | s free under the CC BY 4.0 license. S<br>★ Contribute | ee terms of use for full detail:      | s.<br>dexinations                              | Core Data<br>Resource | UPDATE!<br>ise 2021.1 (January 2021)<br>BRENDA professional |
|-------------------------|---------------------------------|-------------------------------------------------------|---------------------------------------|------------------------------------------------|-----------------------|-------------------------------------------------------------|
| word                    |                                 |                                                       | Clickin<br>will op<br>Map in<br>windo | ng on the ic<br>ben the Wo<br>n a pop-up<br>bw | on<br>ord             |                                                             |

download as CSV

BRENDA

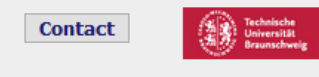

🌒 login 📓 history 📃 all enzymes

#### Refine search

### Search Enzyme Names (Synonyms)

#### Search term: deoxyhypusine synthase

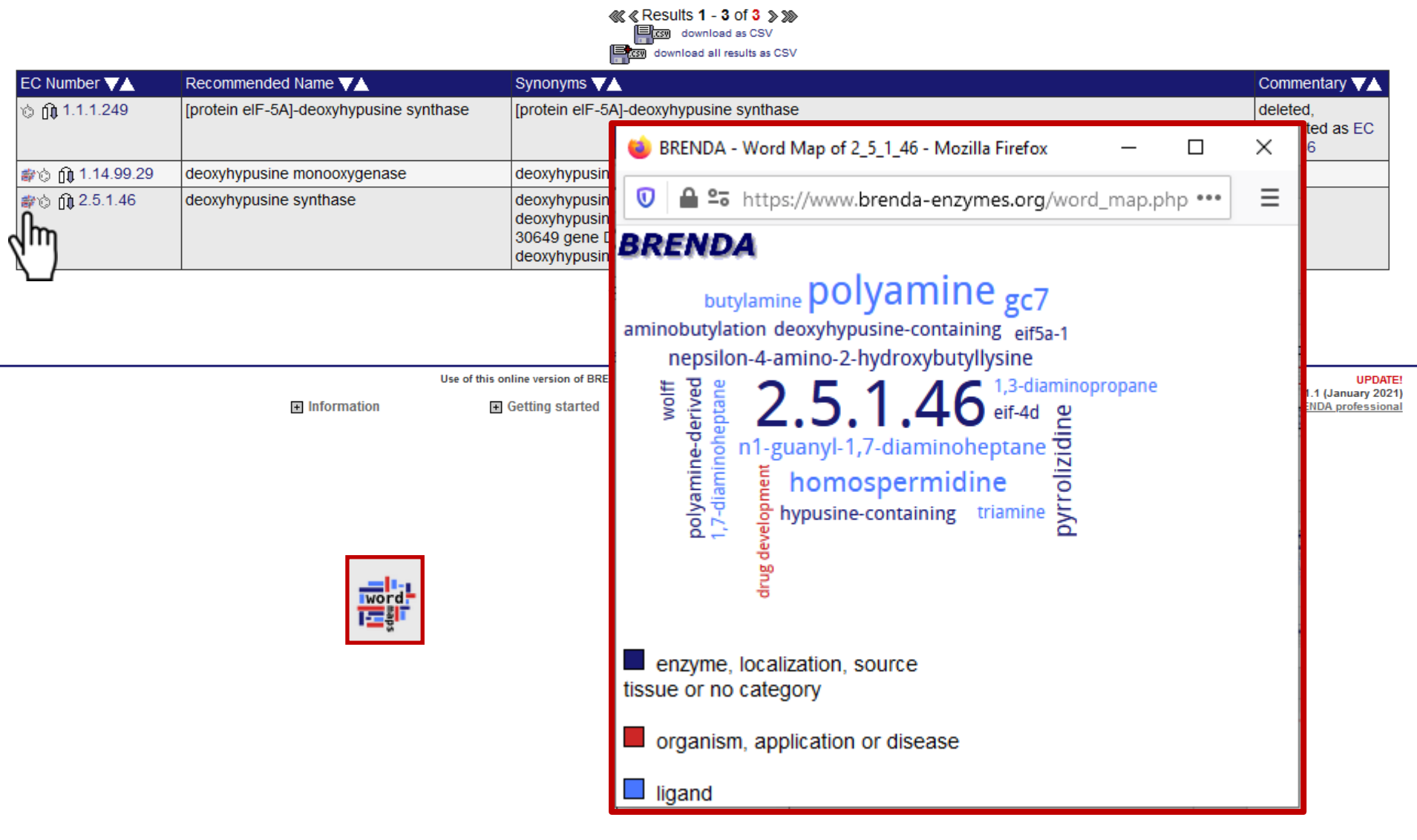

| BRENDA home BHistory show all   hide all No of entries DEpartment Nomenclature 74 | The Comprehensive Enzyme Information Sys                                                                                                    | technische<br>Breunschweig<br>stem ● login II history II all enzyme                                                                                                    |
|-----------------------------------------------------------------------------------|----------------------------------------------------------------------------------------------------|----------------------------------------------------------------------------------------------------|
| Enzyme Nomenclature 74                                                            | Information on EC 2.5.1.46 - deoxybynusi                                                                                                    | ino cynthaco                                                                                                    |
| Diseases 28                                                                       |                                                                                                    | ille svillidse                                                                                                    |
| + Functional Parameters 104                                                       | for references in articles please use BRENDA.EC2.5.1.46                                                                                                    | or you can go the Enzyme                                                                                                    |
| Organism related 137     Information                                              | EC Tree<br>└ 2 Transferases                                                                                                    | Summary Page to display                                                                                                    |
| General Information 72                                                            | L 2.5 Transferring alkyl or aryl groups, other than methyl groups                                                                                                    | the Word Map and get                                                                                                    |
| Enzyme Structure 2171                                                             | ∠ 2.5.1 Transferring aikyl or aryl groups, other than methyl groups (only sub-s<br>└2.5.1.46 deoxyhypusine synthase     └2.5.1.46 deoxyhypusine synthase     └2.5.1.46 deoxyhypusine synthase                                                                     | further information                                                                                                    |
| + Molecular Properties 52                                                         |                                                                                                    |                                                                                                    |
| Applications 3                                                                    | The eukarvotic initiation factor eIF5A contains a hypusine residue that is essential for                                                                                                    | activity. This enzy the first reaction of hypusine formation from one                                                                                                    |
| References 62                                                                     | specific lysine residue of the eIF5A precursor. The reaction occurs in four steps: NAD-                                                                                                    | +-dependent dehyd of spermidine (1a), formation of an enzyme-                                                                                                    |
| ✓ External Links                                                                  | of the same 4-aminobutylidene group from the enzyme intermediate to the e1F5A precisioue (1d). Hence the overall reaction is transfer of a 4-aminobutyl group. For the pl substitute for the lysine residue of the eIF5A precursor. Hypusine is formed from deoxy | cursor (1c), reduction of 5A-imine intermediate to form a deoxyhypusine an substitute for spermidine and putrescine can substitute for spermidine and putrescine can 14.99.29, deoxyhypusine monooxygenase. |
|                                                                                   | Specify your search results                                                                                                    | ord Map hide                                                                                                    |
|                                                                                   | Mark a special word or phrase in this record: Mark!                                                                                                    | butylamine polvamine gc7                                                                                                    |
|                                                                                   | Search Reference ID: Search                                                                                                    | minobutylation deoxyhypusine-containing <sub>eif5a-1</sub><br>nepsilon-4-amino-2-hydroxybutyllysine                                                                                                    |
|                                                                                   | Search UniProt Accession: Search                                                                                                    | ₩ ₩ 2 5 1 16 <sup>1,3-diaminopropane</sup>                                                                                                    |
|                                                                                   | Select one or more organisms in this record: 🔟                                                                                                    |                                                                                                    |
|                                                                                   | All organisms<br>Arabidopsis thaliana<br>Arabidopsis thaliana Col-0<br>Bos taurus<br>Brassica napus<br>V                                                                                                    | augusti friedunitoiteputite izi<br>homospermidine<br>by<br>by<br>by<br>by<br>by<br>by<br>by<br>by<br>by<br>by<br>by<br>by<br>by                                                                             |
|                                                                                   | Show additional data                                                                                                    |                                                                                                    |
|                                                                                   | Do not include text mining results                                                                                                    |                                                                                                    |
|                                                                                   |                                                                                                    |                                                                                                    |
|                                                                                   | ○ Include FRENDA results (AMENDA + additional results, but less precise)                                                                                                    |                                                                                                    |